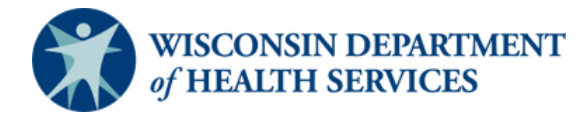

# Tips on Using GrantsConnect to Complete Your American Rescue Plan Act (ARPA) Home and Community-Based Services (HCBS) Grant Application

## **Table of Contents**

| Overview                                 | 2  |
|------------------------------------------|----|
| Additional resources                     | 2  |
| Getting started                          | 2  |
| Account confirmation                     | 3  |
| Verify your account                      | 4  |
| Accessing the GrantsConnect support team | 5  |
| New applications                         | 6  |
| Saved applications                       | 7  |
| Applicant information                    | 8  |
| Download the application                 | 10 |
| Auto-save                                | 10 |
| Submit and review the application        | 11 |
| Checking the status of your application  | 11 |
| Editing an application                   | 12 |
| Responding to requests for revisions     | 13 |
| Deleting or withdrawing an application   | 14 |

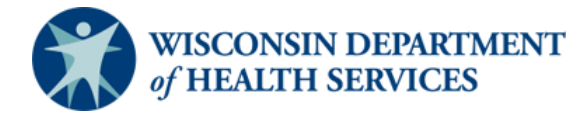

#### Overview

This document provides helpful tips for navigating GrantsConnect, the online application portal. You'll learn how to verify your account, upload documents, download a copy of the application, and edit or withdraw an application.

#### **Additional resources**

For more information about this opportunity, please review the resources available on <u>the</u> Wisconsin Department of Health Services website.

### **Getting started**

Applicants are required to sign up for a GrantsConnect account to complete the application. For quick reference, applicants should bookmark the <u>application link</u> for future use.

In the upper left-hand corner of the application, there is a dropdown that provides access to translated versions of the application. A Spanish translation is available. An auto-translate feature can be used for other languages.

After you sign up, you will receive an email confirmation that your account has been created. Next, you must confirm your email address and verify your account to complete your registration.

| English (American) 🗸 | Sign in Sign up                                                                                          |
|----------------------|----------------------------------------------------------------------------------------------------|
| GrantsConnect        | ENTER YOUR ACCOUNT DETAILS BELOW Email address* GrantsWIARPAHCBS@pcgus.com Password* Remember me Sign in |

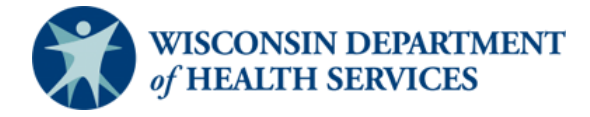

### Account confirmation

You will receive a confirmation email from Public Consulting Group (PCG) and YourCause LLC welcoming you to GrantsConnect. It will include a link to activate your account. If you do not receive a confirmation email, you should:

- 1. Check your junk or spam folder.
- 2. Select "Resend account verification email" on the sign-in screen. Please note, you have to click the "Sign in" tab at the top of the screen to find this button.

The link in the registration confirmation email will expire after **24 hours**. If you do not verify your account within that timeframe, you will need to return to the site and select "Resend account verification email".

| $\Omega_{\rm s}$                                                                                                    | English (American) 👻 |                          |                                   | Sign in Sign up          |
|----------------------------------------------------------------------------------------------------|----------------------|--------------------------|-----------------------------------|--------------------------|
| Welcome to GrantsConnect                                                                                                    |                      |                          | ENTER YOUR ACCOUNT DITALS BILOW   |                          |
| Dear RI Test,                                                                                                    |                      | -SNIZ-                   | Email address<br>hwelfs@pcgus.com |                          |
| Your account has been created in the YourCause GrantsConnect applicant portal. Click the<br>button below to confirm your email and log in to the applicant portal. |                      | GrantsConnect            | Asserter                          |                          |
| *Please note this email expires in 24 hours. If you missed that window, you can request the<br>email be resent using the button below.                             |                      |                          | Sign in                           |                          |
| Sincerely,<br>GrantsConnect Support                                                                                                    |                      |                          | Resend account verification email | Forgot your password?    |
|                                                                                                    |                      | Powered by: () YourCause |                                   | Need assistance? 🗔 Email |
| Get Started                                                                                                    |                      |                          |                                   |                          |

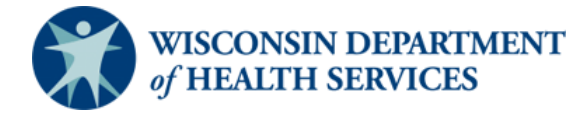

### Verify your account

When you log in, you may be prompted to verify your email address. You will do this by entering a verification code sent to the address associated with your account. This is done to make sure your data stays safe.

If you select the box "Remember me on this computer" on the login screen, you will not have to enter a code again for the next 30 days.

|                         |                                                                                                    | Sign in     | Sign up    |
|-------------------------|----------------------------------------------------------------------------------------------------|-------------|------------|
|                         |                                                                                                    |             |            |
| •*\i/_*                 | VERIFY YOUR ACCOUNT<br>A security code has been sent to the email entered on the previous ste<br>Please enter the code below |             |            |
| GrantsConnect           | Remember me on this computer                                                                                                 | )           |            |
| Powered by: 🔿 YourCause | Back to sign in<br>Need assistance                                                                                           | Resend secu | urity code |

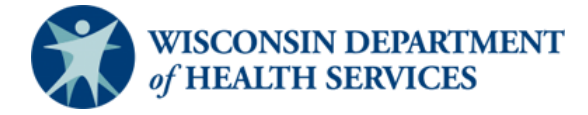

### Accessing the GrantsConnect support team

You can get help logging into GrantsConnect by contacting the GrantsConnect support team. The team can be contacted through live chat or by submitting a ticket using the links at the bottom right of the screen.

|                         |                 |                                                                                                | Sign in     | Sign up    |
|-------------------------|-----------------|------------------------------------------------------------------------------------------------|-------------|------------|
|                         |                 |                                                                                                |             |            |
|                         |                 |                                                                                                |             |            |
|                         |                 | VERIFY YOUR ACCOUNT<br>A security code has been sent to the email entered on the previous step |             |            |
| ***                     |                 | Please enter the code below                                                                    |             |            |
| GrantsConnect           |                 | Remember me on this computer                                                                   |             |            |
|                         |                 | Sign in                                                                                        |             |            |
|                         |                 |                                                                                                |             |            |
|                         | Back to sign in |                                                                                                | Resend secu | irity code |
| Powered by: O YourCause |                 | Need assistance?                                                                               | ☑ Email 오   | Live chat  |

If you are logged in, you can contact the support team by clicking on the question mark icon next to your name in the top right corner of the screen. Then, select either Contact Support to submit a ticket or Live Chat to message a support team member.

| My Applications | 搿 Awards                |                      | ⑦ Kacie Testing | < |
|-----------------|-------------------------|----------------------|-----------------|---|
| Wisco           | onsin DHS ARPA Medicaid | HCBS Grants Applicat | ion             |   |

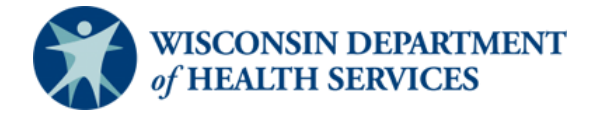

### **New applications**

To start a new application, select "Start new application" on the welcome page. This will take you to the Eligibility Form, where you'll answer questions that determine if you can apply for a grant.

| Application 10, 13405                                                                                                    |                                                                                                    |                                         |
|----------------------------------------------------------------------------------------------------|----------------------------------------------------------------------------------------------------|-----------------------------------------|
| Kacie Testing                                                                                                    | 20                                                                                                    | Edit                                    |
| You have 1 application that application.                                                                                                    | has not been submitted. Click edit, view all my applications, or start a                                                                                                    | a new                                   |
| Thank you for your interest<br>facilitated by the Wisconsin<br>home and community-base<br>for \$25,000 to \$2 million in<br>community-based services<br>will receive updates on the<br>Please visit the Wisconsin E | in this opportunity! This American Rescue Plan Act (ARPA) funded gra<br>Department of Health Services (DHS) is to support quality and innova<br>ed services (HCBS). This exciting opportunity lets eligible organizations<br>funding, with a goal of positively impacting people receiving home an<br>in communities across Wisconsin. After you complete your application<br>progress of your application. | ant<br>ation in<br>apply<br>d<br>n, you |
|                                                                                                    | WI HCBS ARPA Grant<br>Accepting applications until Sep 12, 2022 6:59 PM EDT                                                                                                    |                                         |

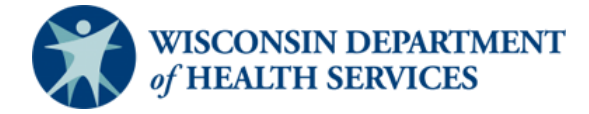

### **Saved applications**

If you have already started an application, you will see the open application on the welcome page, with the option to "Edit."

|                                                                                                    | WI HCBS ARPA Grant<br>Accepting applications until Sep 12, 2022 6:59 PM EDT                                                                                                    |
|----------------------------------------------------------------------------------------------------|----------------------------------------------------------------------------------------------------|
| Thank you for your intera<br>facilitated by the Wiscon<br>home and community-ba<br>for \$25,000 to \$2 million<br>community-based service<br>will receive updates on ti<br>Please visit the Wisconsin | rest in this opportunity! This American Rescue Plan Act (ARPA) funded grant<br>isin Department of Health Services (DHS) is to support quality and innovation in<br>assed services (HCBS). This exciting opportunity lets eligible organizations apply<br>in funding, with a goal of positively impacting people receiving home and<br>tes in communities across Wisconsin. After you complete your application, you<br>the progress of your application. |
| You have 1 application th                                                                                                    | hat has not been submitted. Click edit, view all my applications, or start a new                                                                                                    |
| application.                                                                                                    |                                                                                                    |
| Kacie Testing<br>Application ID: 134                                                                                                    | 10330 <b>Edit</b>                                                                                                    |

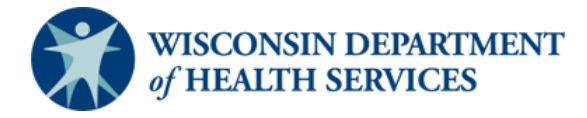

### **Applicant information**

This information is auto-populated from the data you input when you create your account. If needed, you may edit this data by navigating to your name on the upper-right side of the webpage and selecting "My account." This is also where you can create a new password for your account.

| 🗅 My Applications | 搿 Awards                                       | ⓐ Kacie Testing ✓     |  |
|-------------------|------------------------------------------------|-----------------------|--|
|                   |                                                | My account<br>Log out |  |
| Wisco             | onsin DHS ARPA Medicaid HCBS Grants Applicatio | n                     |  |

Once you have a started an application, you may then add a "second contributor" or "reviewer" from your organization (for example, you are the director and want to keep your financial manager informed on the application). **Note:** They will need to have their own account in GrantsConnect before you can add them.

If you know that your additional person has an account, selecting the Person+ symbol to the left of "Manage applicants." (Again, you can only do this if you have an application already started.)

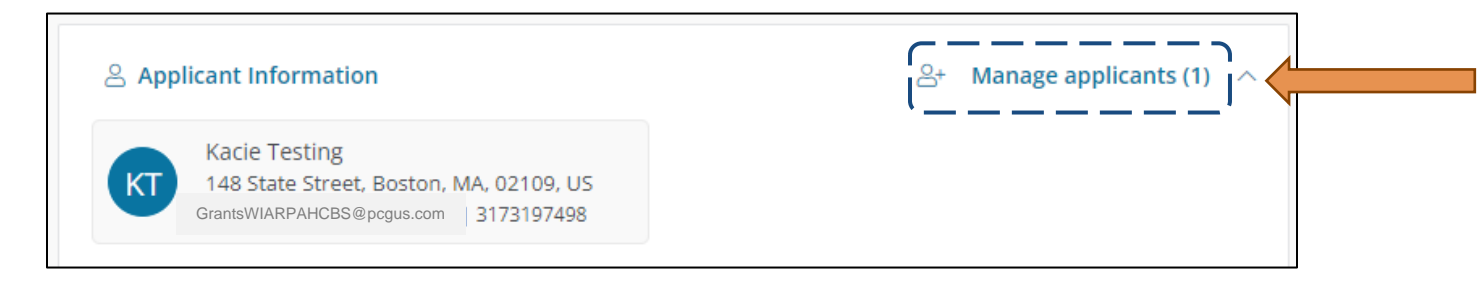

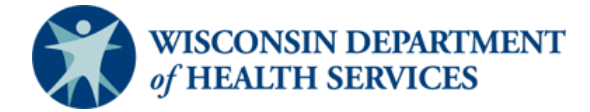

You can search for them by email and manage their access by selecting either "Can manage applicants" (allowing the user to edit an application) or "Receives email notifications for application status updates" (allowing the user to stay updated on the application status).

| Manage Applicants                                                                                        |                  |   |             |   |
|----------------------------------------------------------------------------------------------------|------------------|---|-------------|---|
| Add Applicant<br>Add additional applicants to this application and select<br>what permissions they have. | APPLICANT        | ~ | PERMISSIONS |   |
| Search for applicant                                                                                     | Hallie Wells     |   | 2 🖻 🖯       | A |
| Search by applicant email                                                                                | nwells@pcgus.com |   |             |   |
| Permissions                                                                                              |                  |   |             |   |
| Can manage applicants                                                                                    |                  |   |             |   |
| Receives email notifications for application status updates                                              |                  |   |             |   |
| Clear Add                                                                                                |                  |   |             |   |

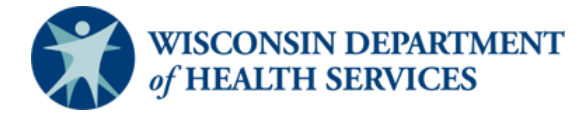

### Download the application

You can download a copy of the application anytime by selecting the download icon on the top right of the application page.

| FORM QUESTION<br>Complete the requ<br>Accepting applicat | <b>VS</b><br>uired fields below.<br>cions until Sep 12, 2022 6:59 | PM EDT                   |                        | bownload |
|----------------------------------------------------------|-------------------------------------------------------------------|--------------------------|------------------------|----------|
| Introduction                                             | Page 1: Administration                                            | Page 2: Project Overview | Page 3: Project Impact | More 🗸   |
| How can this p<br>Select all that ap                     | roject be categorized?*<br>ply                                    |                          |                        |          |
| COVID-19                                                 | recovery                                                          |                          |                        |          |

### Auto-save

The blue icon on the left of the application screen will refresh and auto-save your application while it's in process. If you leave the application page or are disconnected for some reason, the auto-saved information will display when you return to the application.

|       | Does your organizational leadership team include individuals with any of the following?*<br>Select all that apply  Racial and ethnic diversity Gender diversity Individuals with disability Training in justice, equity, diversity, and inclusion None of these |
|-------|----------------------------------------------------------------------------------------------------|
| Saved | Has your organization received other grants from DHS in the last 5 years?*           Previous                                                                                                    |

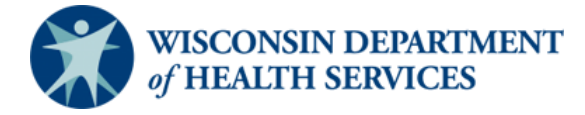

### Submit and review the application

Your application will be submitted once you select the Submit icon at the bottom of the page. This will generate a confirmation email.

| <ul> <li>Neither this organization nor its principals are aware of any information and possess no knowledge that any subcontractor(s) that will perform work pursuant to this grant agreement are in violation of any of the certifications set forth above.</li> <li>Any unspent funding or funding used inappropriately will be returned to DHS within 60 days of the project end date.</li> </ul> |  |
|----------------------------------------------------------------------------------------------------|--|
| I agree that I will meet the requirements set forth in this section.                                                                                                    |  |
| Previous                                                                                                    |  |

Once an application has been submitted, it can only be edited by an application reviewer. Please reach out to <u>GrantsWIARPAHCBS@pcgus.com</u> if you need to make a change to a submitted application or if you need help completing the application. Please note that the application may not be edited after the application close date (September 12, 2022).

### Checking the status of your application

A quick view of your application's status is shown in My Applications. Statuses include:

- Draft The application has been started and saved but not yet submitted.
- Awaiting Review The application has been submitted, and it has not yet been reviewed.
- **In Progress** The review process is in progress, and a grants administrator has saved a review for this application.
- On Hold A grants administrator requested a revision.
- **Approved** The application has been approved. It may or may not have awards or payments at this stage.
- **Declined** The application has been declined.

|                         | WI HCBS ARPA Grant<br>Kacie Testing |                             | ● Draft            |
|-------------------------|-------------------------------------|-----------------------------|--------------------|
|                         | WI HCBS ARPA Application 2          | Draft saved on Jul 18, 2022 |                    |
| Application ID: 1340330 | Created on Jul 18, 2022             |                             | Manage application |

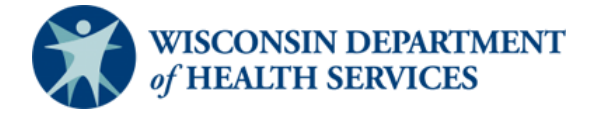

#### **Editing an application**

You may edit a draft application (one that has not yet been submitted) or an application that has been sent back to an applicant by the review team for revisions or clarification. You can find your application by logging into the applicant portal.

On the initial screen, select "View all my applications."

|                                                                                                    | WI HCBS ARPA Grant<br>Accepting applications until Sep 12, 2022 6:59 PM EDT                                                                                                    |
|----------------------------------------------------------------------------------------------------|----------------------------------------------------------------------------------------------------|
| Thank you for your int<br>facilitated by the Wisco<br>home and community<br>for \$25,000 to \$2 milli<br>community-based sen<br>will receive updates or<br>Please visit the Wiscon | erest in this opportunity! This American Rescue Plan Act (ARPA) funded grant<br>onsin Department of Health Services (DHS) is to support quality and innovation in<br>-based services (HCBS). This exciting opportunity lets eligible organizations apply<br>on in funding, with a goal of positively impacting people receiving home and<br>vices in communities across Wisconsin. After you complete your application, you<br>on the progress of your application. |
| You have 1 application application.                                                                                                    | that has not been submitted. Click edit, view all my applications, or start a new                                                                                                    |
| Kacie Testing<br>Application ID: 1                                                                                                    | 340330 Edit                                                                                                    |
|                                                                                                    | View all my applications Start new application                                                                                                    |
|                                                                                                    |                                                                                                    |

This will take you to a screen where you can see your applications and their status. Select the application you want to edit by clicking the blue link under the application title.

|                         | WI HCBS ARPA Grant<br>Kacie Testing<br>WI HCBS ARPA Application 2 | Draft              |
|-------------------------|-------------------------------------------------------------------|--------------------|
| Application ID: 1340330 | Created on Jul 18, 2022                                           | Manage application |

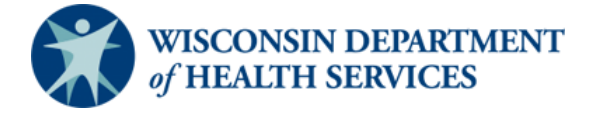

### **Responding to requests for revisions**

The purpose of a revision request is to:

- Ensure the information in the application matches what is in the eligibility form or the information that DHS has on file.
- Ensure applicants agree to attestations.
- Provide an opportunity for applicants to clarify points of issue.

These requests will place the application on hold, allowing applicants time to edit the application.

If you are requested to make an edit to a submitted application, the application status will show as "On Hold." You will also receive an automated email when this happens that will advise you of requested revisions. You can select the blue link to edit your application or select "Revise Form" at the top of the My Applications page.

| My Applicatio                                                   | ns                                                                                                    |                |                        |                    |      |
|-----------------------------------------------------------------|----------------------------------------------------------------------------------------------------|----------------|------------------------|--------------------|------|
| Search by application ID                                        |                                                                                                    | Q              | All statuses selected  |                    | ~    |
| Revision Require:<br>An administrator req<br>Program: WI HCBS A | d<br>uested changes to a form you submitted.<br>RPA Grant I <b>D:</b> 1340330 <b>Form:</b> WI HCBS ARPA Application 2 |                |                        | Revise form        |      |
|                                                                 | WI HCBS ARPA Grant<br>Kacie Testing requesting \$31,800.00                                                            |                |                        | • On               | hold |
|                                                                 | WI HCBS ARPA Application 2                                                                                            | ① Revision red | uested on Jul 19, 2022 | +                  |      |
| Application ID: 1340330                                         | Created on Jul 18, 2022                                                                                               |                |                        | Manage application | on   |

If you need help revising or locating the application you would like to edit, please reach out to <u>GrantsWIARPAHCBS@pcgus.com</u>.

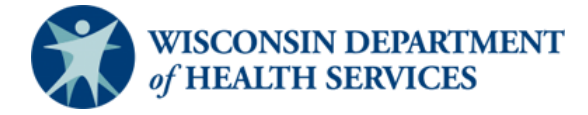

### Deleting or withdrawing an application

You can delete or withdraw an application if you accidentally submitted multiple applications or decide you no longer want to apply for a grant. To delete or withdraw your application:

- 1. Log into your applicant portal.
- 2. Identify the application you would like to delete or withdraw.
- 3. Select "Manage Application." If your application is a draft, select "Delete Application." If the application has been submitted, select "Cancel Application."

|                         | WI HCBS ARPA Grant<br>Kacie Testing |                             | Draft                                           |
|-------------------------|-------------------------------------|-----------------------------|-------------------------------------------------|
|                         | WI HCBS ARPA Application 2          | Draft saved on Jul 18, 2022 |                                                 |
| Application ID: 1340330 | Created on Jul 18, 2022             |                             | Manage application                              |
|                         |                                     |                             | Arr Manage applicants (1)  X Delete application |